# 1 Introduction

## Processing the sparse data file format with Tanagra<sup>1</sup>.

The data to be processed with machine learning algorithms are increasing in size. Especially when we need to process <u>unstructured data</u>. The data preparation (e. g. the use of a bag of words representation in text mining) leads to the creation of large data tables where, often, the number of columns (descriptors) is higher than the number of rows (observations). With the singularity that the table contains many zero values. In this context, storing all these zero values into the data file is not opportune. A data compression strategy without loss of information must be implemented, which must remain simple so that the file is readable with a text editor.

In this tutorial, we describe the use of the sparse data file format handled by **Tanagra** (from the version 1.4.4). It is based on the file format processed by famous libraries for machine learning (svmlight, libsvm, libcvm)<sup>2</sup>. We show its use in a text categorization process applied to the Reuters database, well known in data mining<sup>3</sup>. We will observe that the use of this kind of sparse format enables to reduce dramatically the data file size.

# 2 The "sparse" data file format

### 2.1 From attribute-value table format to the sparse format

In text mining, the starting point is always a document collection. But the machine learning algorithms cannot process the raw documents. We must transform the document collection in the attribute value table which is the usual data representation. The bag-of words model is definitely the most popular approach.

Let us consider an example to detail the approach. We have a collection of 3 documents (in French):

- A. "Le soleil brille dans le ciel"
- B. "Le ciel est bleu"
- C. "Voilà le produit pour faire briller"

<sup>&</sup>lt;sup>1</sup> The French version of this tutorial is written in May 2012. Unfortunately, it seems that some websites links are broken. I did not find the updated links.

<sup>&</sup>lt;sup>2</sup> http://svmlight.joachims.org/ ; http://www.csie.ntu.edu.tw/~cjlin/libsvm/ ; http://c2inet.sce.ntu.edu.sg/ivor/cvm.html

<sup>&</sup>lt;sup>3</sup> http://kdd.ics.uci.edu/databases/reuters21578/reuters21578.html

According to the bag-of-words model, we convert each term as a descriptor. The attribute-value table (3 rows/documents, 12 columns/descriptors/terms) corresponding to the document collection above is:

|          | 1  | 2      | 3      | 4    | 5    | 6   | 7    | 8     | 9       | 10   | 11    | 12      |
|----------|----|--------|--------|------|------|-----|------|-------|---------|------|-------|---------|
| Document | le | soleil | brille | dans | ciel | est | bleu | voilà | produit | pour | faire | briller |
| А        | 2  | 1      | 1      | 1    | 1    | 0   | 0    | 0     | 0       | 0    | 0     | 0       |
| В        | 1  | 0      | 0      | 0    | 1    | 1   | 1    | 0     | 0       | 0    | 0     | 0       |
| С        | 1  | 0      | 0      | 0    | 0    | 0   | 0    | 1     | 1       | 1    | 1     | 1       |

Two characteristics stand out. (1) The data table can quickly be very large. Indeed, the columns correspond to the list of the words likely to appear in all the documents. Their number will be even higher as the size and the number of the documents increase. (2) There are many zero value into the table. Indeed, few words, among all the possible terms, appear in each document. It is not interesting to store this information explicitly in the data file. A compression strategy would be helpful.

The "sparse" format consists of identifying only the terms that actually appear in each document. For our example, considering that each word is associated with a number, we will store the data in the following form:

| Document | Description                |
|----------|----------------------------|
| А        | 1:2 2:1 3:1 4:1 5:1        |
| В        | 1:1 5:1 6:1 7:1            |
| С        | 1:1 8:1 9:1 10:1 11:1 12:1 |

Each non-zero value is prefixed by its column number. On the other hand, columns that do not appear in the row implicitly correspond to the value 0. Thus, we hope to achieve a significant reduction in the space needed for storage. It will be all the more spectacular as the proportion of zero values is high in our data table.

### 2.2 The "sparse" for regression and classification

In the predictive analysis process, each observation is labelled either by a number indicating its membership if we are in a classification context, or by the value of the response variable if we are in a regression context. As for the Svmlight and Libsvm libraries, the label is placed first in the row.

For the document collection above, let us consider that the documents A and B belong to the first class "1", and C belongs to "-1". Our data file has the following appearance:

```
1 1:2 2:1 3:1 4:1 5:1
1 1:1 5:1 6:1 7:1
-1 1:1 8:1 9:1 10:1 11:1 12:1
```

<u>Note</u>: Whether in classification or regression, the label always corresponds to a numerical value in the file. A recoding will be necessary into Tanagra to consider that it is an indicator of the class membership.

#### 2.3 The "reuters (money fx)" database

We process the Reuters database. It is a classic of text categorization problem. We have a collection of news. Each of them is indexed by one or more categories (TOPICS). The following document for example is associated to the topics "money-fx" and "interest".

```
<REUTERS TOPICS="YES" LEWISSPLIT="TRAIN" CGISPLIT="TRAINING-SET" OLDID="5764" NEWID="221">
<DATE>26-FEB-1987 21:05:51.60</DATE>
<TOPICS><D>money-fx</D><D>interest</D></TOPICS>
<PLACES><D>japan</D></PLACES>
<PEOPLE></PEOPLE>
<ORGS></ORGS>
<EXCHANGES></EXCHANGES>
<COMPANIES></COMPANIES>
<UNKNOWN>
RM
f0438reute
u f BC-AVERAGE-YEN-CD-RATES
                            02-26 0096</UNKNOWN>
<TFXT>&#2:
<TITLE>AVERAGE YEN CD RATES FALL IN LATEST WEEK</TITLE>
             TOKYO, Feb 27 - </DATELINE><BODY>Average interest rates on yen certificates
<DATELINE>
of deposit, CD, fell to 4.27 pct in the week ended February 25
from 4.32 pct the previous week, the Bank of Japan said.
   New rates (previous in brackets), were
   Average CD rates all banks 4.27 pct (4.32)
   Money Market Certificate, MMC, ceiling rates for the week
starting from March 2
                             3.52 pct (3.57)
   Average CD rates of city, trust and long-term banks
   Less than 60 days
                             4.33 pct (4.32)
   60-90 days
                             4.13 pct (4.37)
   Average CD rates of city, trust and long-term banks
   90-120 days
                          4.35 pct (4.30)
                          4.38 pct (4.29)
unquoted (unquoted)
   120-150 davs
   150-180 days
   180-270 days
                          3.67 pct (unquoted)
   Over 270 days
                          4.01 pct (unquoted)
   Average yen bankers' acceptance rates of city, trust and
long-term banks
   30 to less than 60 days unquoted (4.13)
   60-90 days
                          unquoted (unquoted)
   90-120 days
                           unquoted (unquoted)
 REUTER
</BODY></TEXT>
</REUTERS>
```

The objective of modeling is to learn from labelled data a classification function that automatically associates a new unseen instance to a class. In practice, we prefer to consider the treatment

from a binary perspective in order to simplify the process i.e. we want to know if a text belongs to a specific category. Into the learning set, "positive" documents are those related to the target category; "negative" documents are the others.

About the database handled in this tutorial, the target category is "money-fx". The transformation of the document collection in an attribute-value table was already done. We have 8315 descriptors. Initially, the dataset is composed of 7770 instances for the learning set, 3299 for the test set. They are merged in a unique data file reuters.data.

Here are the first rows of the database.

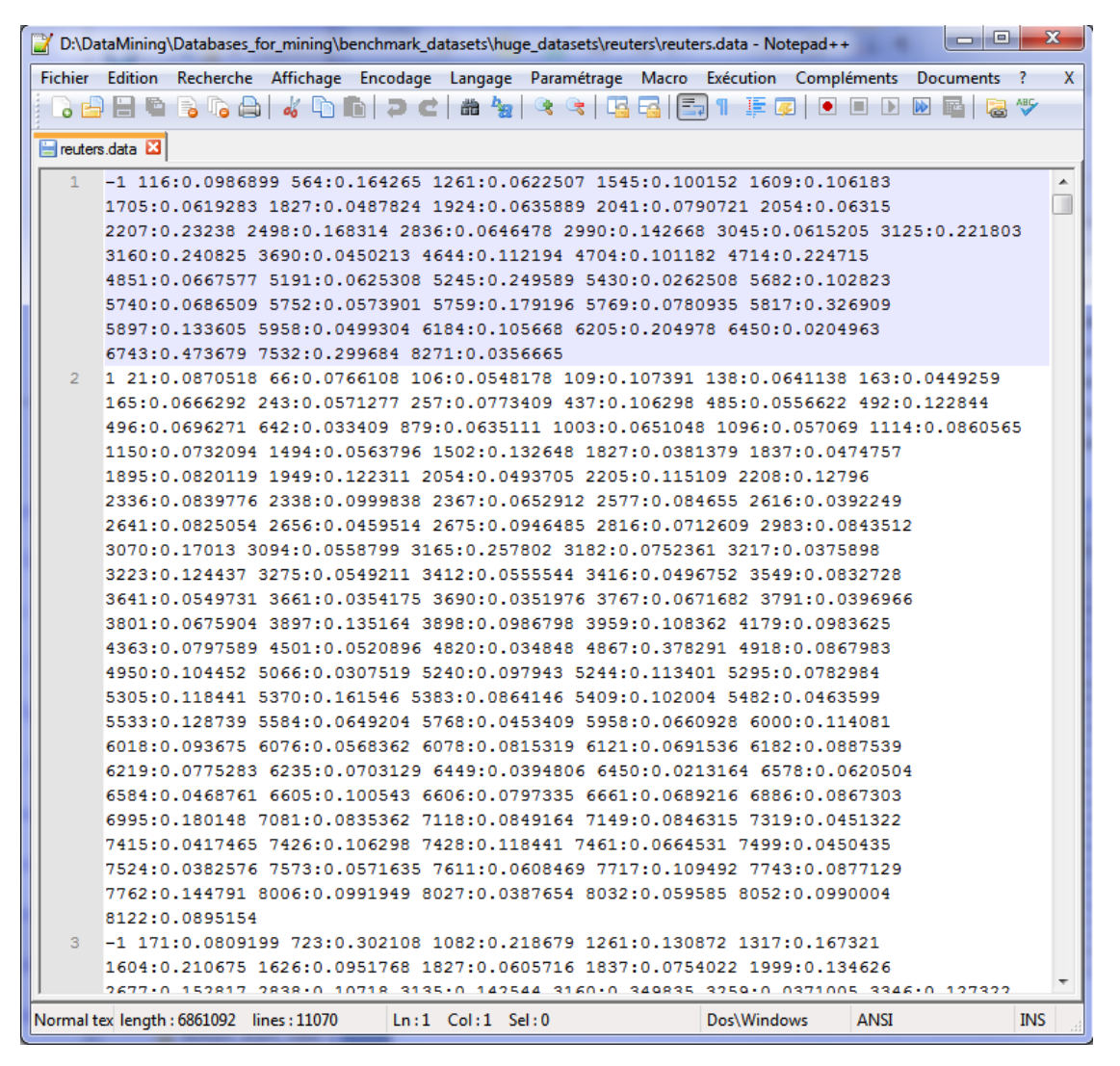

The first document is not related to the "money-fx" category (label = -1). The value (weight) for the first variable (V1) is 0, V2 = 0, ..., V116 = 0.0986899, etc. The second document is related to the target category (labe = 1), with V1 = 0, V2 = 0, ..., V21 = 0.0870518, V13 = 0, etc. The size of the data file is 6 701 KB.

| l | 🭸 *D:\D  | ataM    | ining | \Datab | ases_ | for_m  | ining\l | benchi | mark_d  | latase | ts\hug         | je_da | tasets\ | reuter | s\reute | ers-de | ense.tx | t - Not | epad+ | +   |       | -     |     |      |     | x  |
|---|----------|---------|-------|--------|-------|--------|---------|--------|---------|--------|----------------|-------|---------|--------|---------|--------|---------|---------|-------|-----|-------|-------|-----|------|-----|----|
|   | Fichier  | Editi   | ion   | Reche  | che   | Affic  | hage    | Enco   | dage    | Lang   | jage           | Para  | métrag  | je M   | acro    | Exéc   | ution   | Com     | pléme | nts | Docur | ments | ?   |      |     | Х  |
|   | 🕞 占      |         | ŧ.    |        |       | 00     | Ð.      | b i i  | ) C     | ä      | <sup>b</sup> 8 | 3     | ج (     | 6      |         | ۹I     | 1 4     | 2       |       |     |       |       | ABC |      |     |    |
| ľ | euter:   | s-dens  | e.bd  | X      |       |        |         |        |         |        |                |       |         |        |         |        |         |         |       |     |       |       |     |      |     |    |
| L | 1        | -1      | 0     | 0      | 0     | 0      | 0       | 0      | 0       | 0      | 0              | 0     | 0       | 0      | 0       | 0      | 0       | 0       | 0     | 0   | 0     | 0     | 0   | 0    | 0   |    |
|   | 2        | 1       | 0     | 0      | 0     | 0      | 0       | 0      | 0       | 0      | 0              | 0     | 0       | 0      | 0       | 0      | 0       | 0       | 0     | 0   | 0     | 0     | 0.0 | 8705 | 18  |    |
|   | 3        | -1      | 0     | 0      | 0     | 0      | 0       | 0      | 0       | 0      | 0              | 0     | 0       | 0      | 0       | 0      | 0       | 0       | 0     | 0   | 0     | 0     | 0   | 0    | 0   |    |
|   | 4        | 1       | 0     | 0      | 0     | 0      | 0       | 0      | 0       | 0      | 0              | 0     | 0       | 0      | 0       | 0      | 0       | 0       | 0     | 0   | 0     | 0     | 0   | 0    | 0   |    |
|   | 5        | -1      | 0     | 0      | 0     | 0      | 0       | 0      | 0       | 0      | 0              | 0     | 0       | 0      | 0       | 0      | 0       | 0       | 0     | 0   | 0     | 0     | 0   | 0    | 0   |    |
|   | 6        | -1      | 0     | 0      | 0     | 0      | 0       | 0      | 0       | 0      | 0              | 0     | 0       | 0      | 0       | 0      | 0       | 0       | 0     | 0   | 0     | 0     | 0   | 0    | 0   | -  |
|   | •        | _       |       |        |       |        |         |        |         |        |                |       |         |        |         |        |         |         |       |     |       |       |     |      | ۰.  |    |
| I | Normal t | ext fil | e     | le     | ngth  | : 1876 | 59010   | lines  | : 11070 | )      | Ln:1           | Col   | :1 Se   | el : 0 |         |        |         | Dos\    | Windo | ws  | A     | NSI   |     |      | INS | at |

We have transformed the dataset into the attribute-value format. Here are the first rows:

The size of the data file is now 183 309 KB. It is 27 times more sizeable!

# 3 Processing the sparse format with Tanagra

Starting from the 1.4.44 version, Tanagra can handle a sparse data file format. The format is based on the one provided by the Svmlight, Libsvm, Libcvm libraries. The filename extension must be ".dat" or ".data" for that Tanagra could identify it.

In the following, we show how to import this kind of data file, to make the needed transformations for classification task, to build the predictive model on the learning sample, and to evaluate the quality of the model using a ROC curve computed on the test sample.

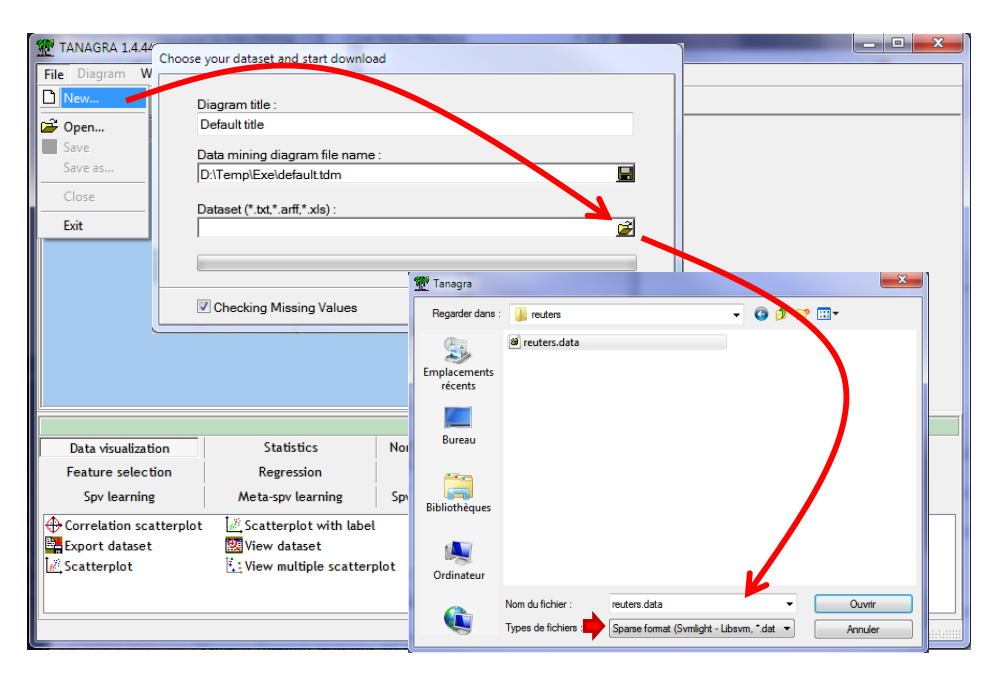

#### 3.1 Data file importation

After launching Tanagra, we activate the menu FILE / NEW to create a new project and import the database. We select the "reuters.data" file. We have 11069 instances and 8316 columns. The names of the variables are assigned automatically ("classe" for the target attribute, then "V1", "V2", etc. for the following ones).

| 💇 TANAGRA 1.4.44 - [Datas | et (reuters.data)] |             |                          |                    |                | and the second second | _ <b>D</b> X |
|---------------------------|--------------------|-------------|--------------------------|--------------------|----------------|-----------------------|--------------|
| 💇 File Diagram Compo      | onent Window       | Help        |                          |                    |                |                       | _ & ×        |
| D 📽 🔛   🎎                 |                    |             |                          |                    |                |                       |              |
| Default                   | title              |             | Datase                   | at dosc            | ription        |                       | *            |
| Dataset (reuters.da       | ita)               |             | 8316 attrib<br>11069 exa | oute(s)<br>mple(s) |                |                       |              |
|                           |                    |             | Attribute                | Category           | Informations   |                       |              |
|                           |                    |             | classe                   | Continue           | -              |                       |              |
|                           |                    |             | v1                       | Continue           |                |                       |              |
|                           |                    |             | v2                       | Continue           |                |                       |              |
|                           |                    |             | v3                       | Continue           |                |                       |              |
|                           |                    |             | v4                       | Continue           | -              |                       |              |
|                           |                    |             | v5                       | Continue           |                |                       | -            |
|                           |                    |             | •                        |                    |                |                       | 1            |
|                           |                    |             | Comp                     | onents             |                |                       | 1            |
| Data visualization        | Statist            | ics         | Nonpa                    | rametric st        | atistics       | Instance selection    |              |
| Feature construction      | Feature se         | lection     |                          | Regression         | n              | Factorial analysis    |              |
| PLS                       | Cluster            | ing         |                          | Spv learnin        | g              | Meta-spv learning     |              |
| Spv learning assessment   | Scorir             | Ig          |                          | Associatio         | n              |                       |              |
| Correlation scatterplot   | Scatterple         | ot          | 1960 V                   | /iew datase        | et             |                       |              |
| Export dataset            | Scatterple 🖉       | ot with lat | bel 🛄                    | /iew multip        | ole scatterplo | t                     |              |
|                           |                    |             |                          |                    |                |                       |              |
| L                         |                    |             |                          |                    |                |                       |              |
|                           |                    |             |                          |                    |                |                       |              |

## 3.2 Visualization

To check if the importation process was done properly, we visualize the dataset using the VIEW DATASET component (DATA VISUALIZATION tab).

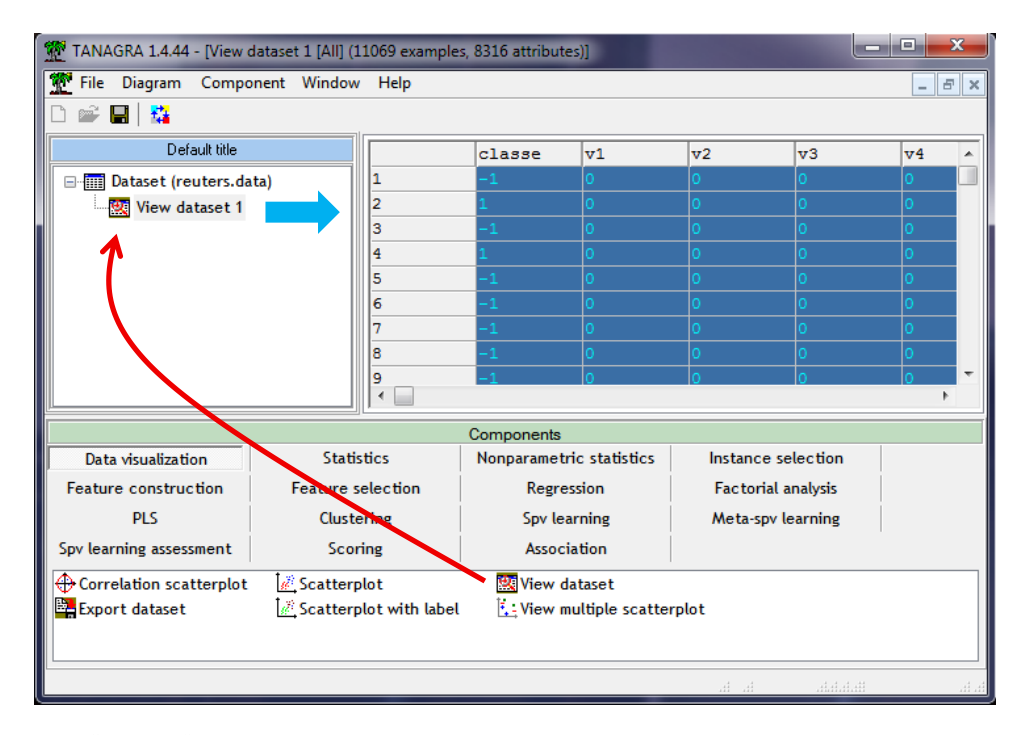

The file is in "sparse" format. But the data is encoded internally in the classic attribute-value format. Memory usage can quickly become important. It is 594,204 KB at this step. This solution is not optimal, but it allows us to process the sparse and dense data in the same way.

#### 3.3 Recoding the target attribute

Because the "classe" variable is numeric, we cannot use it directly for the classification process. We must recode it. For that, we insert the DEFINE STATUS component into the diagram and we set the "classe" variable as INPUT.

| 💯 TANAGRA 1.4.44 - [View dataset | 1 [All] (11069 examples, 8316 attributes)] |
|----------------------------------|--------------------------------------------|
| 🏆 File Diagroom Component        | Nindon Heip                                |
| D 📽 🔲 👪                          | Define attribute statuses                  |
| Default title                    |                                            |
| Dataset (reuters.data)           | Parameters                                 |
| View dataset 1                   | Attributes : Target Input Illustrative     |
|                                  | C classe                                   |
|                                  | C v2                                       |
|                                  |                                            |
|                                  |                                            |
|                                  |                                            |
|                                  |                                            |
| Data visualization               | C v10                                      |
| Feature construction F           |                                            |
| PLS                              |                                            |
| Spv learning assessment          | Lear all Clear selected                    |
| 🕀 Correlation scatterplot 🛛 💆    |                                            |
| 👺 Export dataset 🔣               | OK Cancel Help                             |
|                                  |                                            |
|                                  | Is. Bababa Is. Is.                         |

Then we add the CONT TO DISC (FEATURE CONSTRUCTION tab) component. It recodes the variable by assigning a category for each distinct value.

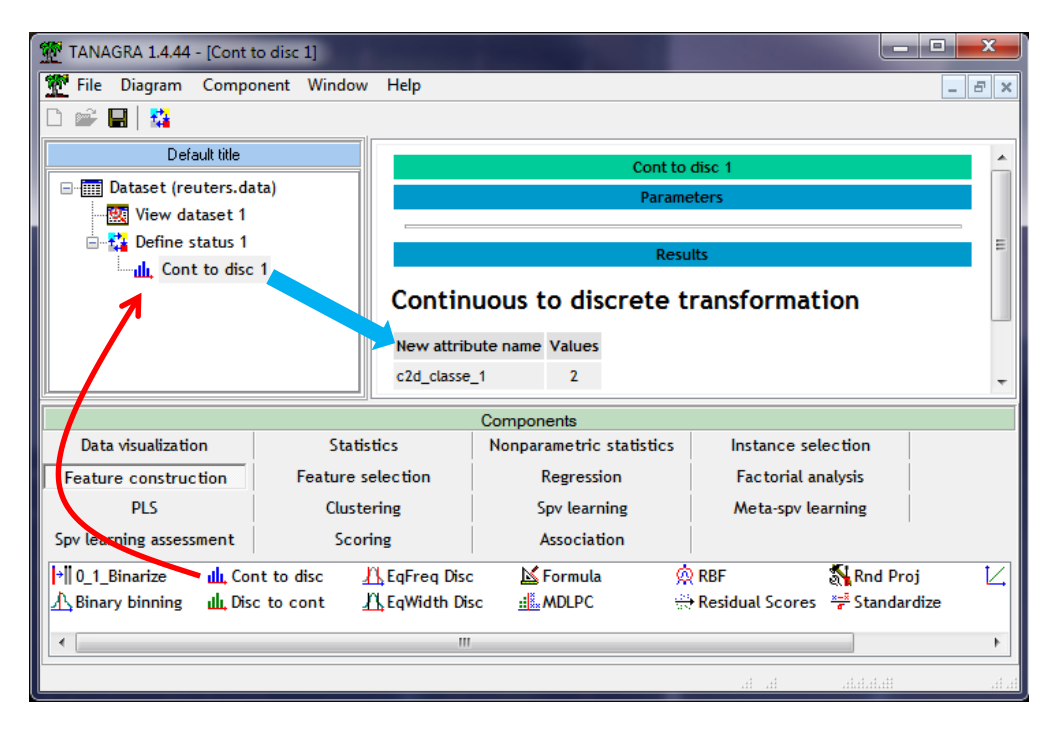

After we click on the contextual menu VIEW, we observe that the new variable C2D\_CLASSE\_1 is categorical with 2 values {"-1", "1"}.

### 3.4 Classes distribution

We can compute the classes distribution. We insert the DEFINE STATUS into the diagram. We set the new attribute C2D\_CLASSE\_1 as INPUT.

| TANAGRA 1.4.44 - [Cont to disc 1] |                           | _ <b>_</b> X              |
|-----------------------------------|---------------------------|---------------------------|
| Tile Digram Component Wi          | ndow Help                 | _ B ×                     |
|                                   | Define attribute statuses |                           |
| Default title                     |                           |                           |
| ⊡                                 | Parameters                |                           |
|                                   | A.1. 1                    |                           |
| 🖃 🔁 Define status 1               | Attributes :              | Target Input Illustrative |
| 🗄 📶 Cont to disc 1                | C v8305                   | c2d_classe_1              |
| Define status 2                   | C v8306                   |                           |
|                                   |                           |                           |
|                                   | C v8309                   |                           |
|                                   | C v8310                   | <b>N</b> 1                |
| μ                                 | <b>C</b> v8311 –          |                           |
|                                   | C v8312                   |                           |
| Data visualization                | C v8313                   |                           |
| Feature construction Fea          | C v8314                   |                           |
| PLS                               |                           |                           |
|                                   |                           |                           |
| Spy learning assessment           |                           |                           |
| 0_1_Binarize du Cont to disc      |                           | Clear all Clear selected  |
| 🔥 Binary binning 🔟 Disc to cont   | L                         |                           |
|                                   |                           |                           |
|                                   |                           | OK Cancel Help            |
|                                   |                           | heine Baincheine In In    |

Then, we add the UNIVARIATE DISCRETE STAT (STATISTICS tab) component.

| 💯 TANAGRA 1.4.44 - [Univar | riate discrete stat 1] |              |           |            |                   |           |              | x      |
|----------------------------|------------------------|--------------|-----------|------------|-------------------|-----------|--------------|--------|
| 💇 File Diagram Compo       | nent Window Help       |              |           |            |                   |           | _ é          | ×      |
| 🗅 📽 🔚   🎎                  |                        |              |           |            |                   |           |              |        |
| Default ti                 | itle                   |              | •••       |            |                   |           |              | *      |
| 🖃 🥅 Dataset (reuters.da    | ta)                    |              |           |            | Results           |           |              |        |
| View dataset 1             |                        | Attribute    | Gini      |            |                   |           | Distribution |        |
| Define status 1            |                        |              |           |            | Values            | Count     | Percent      | _      |
| E Define st                | atus 2                 | 2d alacca 1  | 1 0.1212  | 1 -1.00    |                   | 10352     | 93.52 %      |        |
|                            | riate discrete stat 1  | .zu_ciasse_1 |           |            |                   |           |              |        |
|                            |                        |              |           | _2_1.00    |                   | /1/       | 0.40 %       | -      |
|                            | •                      |              |           |            |                   |           | 1            | •      |
|                            | · · · · · ·            | Compo        | onents    |            |                   |           |              |        |
| Data visualization         | Statistics             | Nonpara      | metric s  | tatistics  | Instance sele     |           |              |        |
| Feature construction       | Feature selection      | Re           | egressio  | n          | Factorial ana     | alysis    |              |        |
| PLS                        | Clustering             | Sp           | v learnii | ng         | Meta-spv lear     | rning     |              |        |
| Spv learning assessment    | Scoring                | As           | sociatio  | n          |                   |           |              |        |
| Kemi-partial Correlation   | 🗽 T-Test Unequal \     | /ariance     |           | Univariate | discrete stat     | 🚛 Wel     | ch ANOVA     |        |
| Luin, T-Test               | 🖄 Univariate contir    | nuous stat   | + 101     | Univariate | Outlier Detection |           |              |        |
| •                          |                        |              |           |            |                   |           |              | ×.     |
|                            |                        |              |           |            | h h               | alalalati | .d.dd        | 1.4704 |

We observe that the classes are rather imbalanced (6.48% of instances for the target value "1").

#### 3.5 Partitioning the dataset

The learning and testing sets were merged before the data importation. We must specify the two samples into Tanagra. We insert the SELECT FIRST EXAMPLES component (INSTANCE SELECTION tab). The 7770 first instances correspond to the learning set.

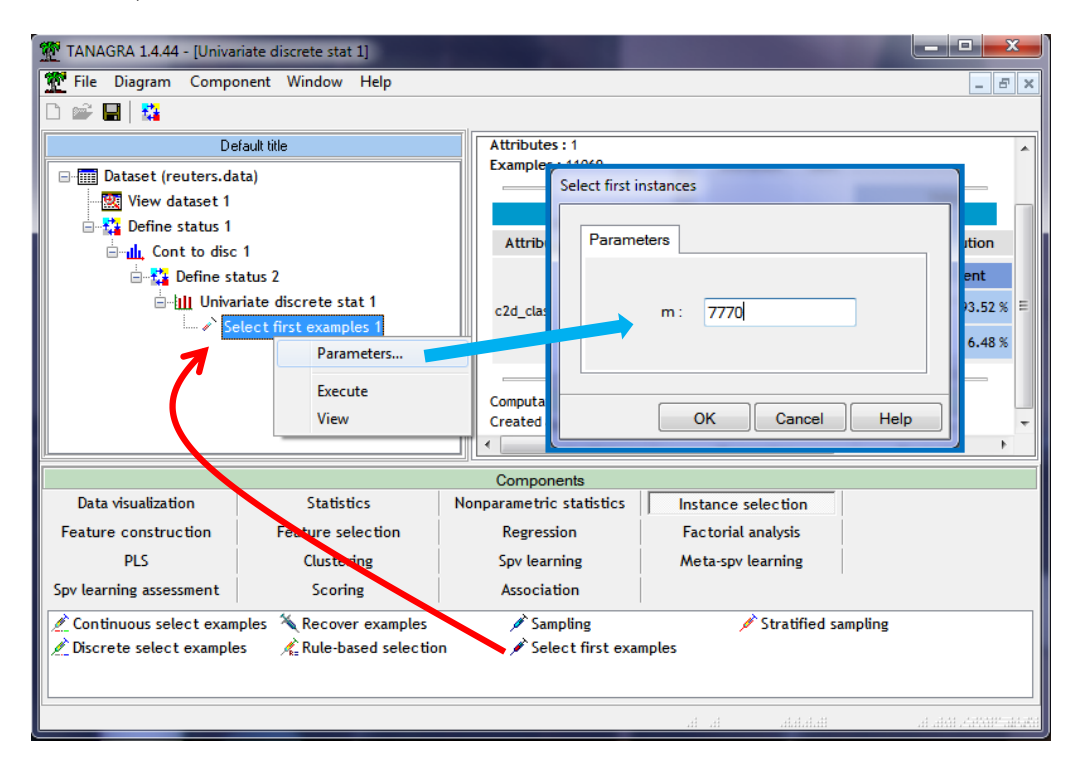

#### 3.6 Learning process – C-SVC from the Libsvm library

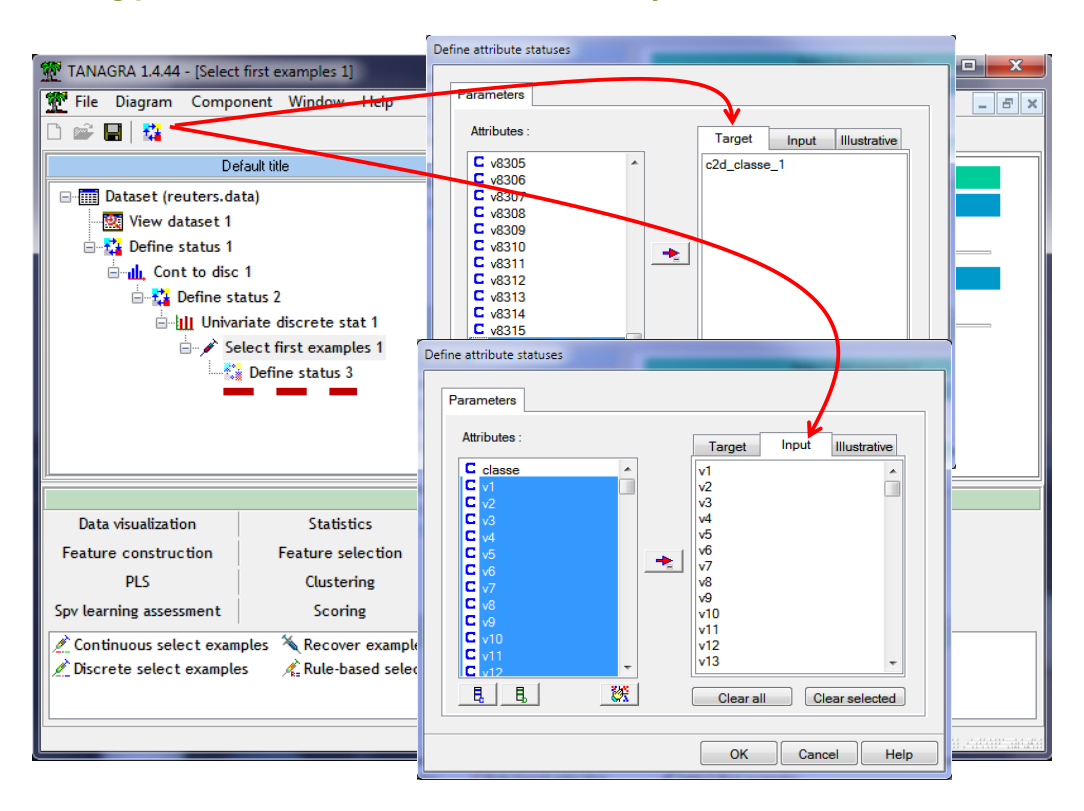

We want to model the relationship between the class and the description of the documents. To specify the role of the variables, we add the DEFINE STATUS into the diagram. We set C2D\_CLASSE\_1 as TARGET, (V1, ..., V8315) as INPUT. Beware, the CLASS column should no longer be used at this stage (and subsequently) of our study.

We add the C-SVC (SPV LEARNING tab) component. It implements a Linear SVM (support vector machine). We set the following parameters:

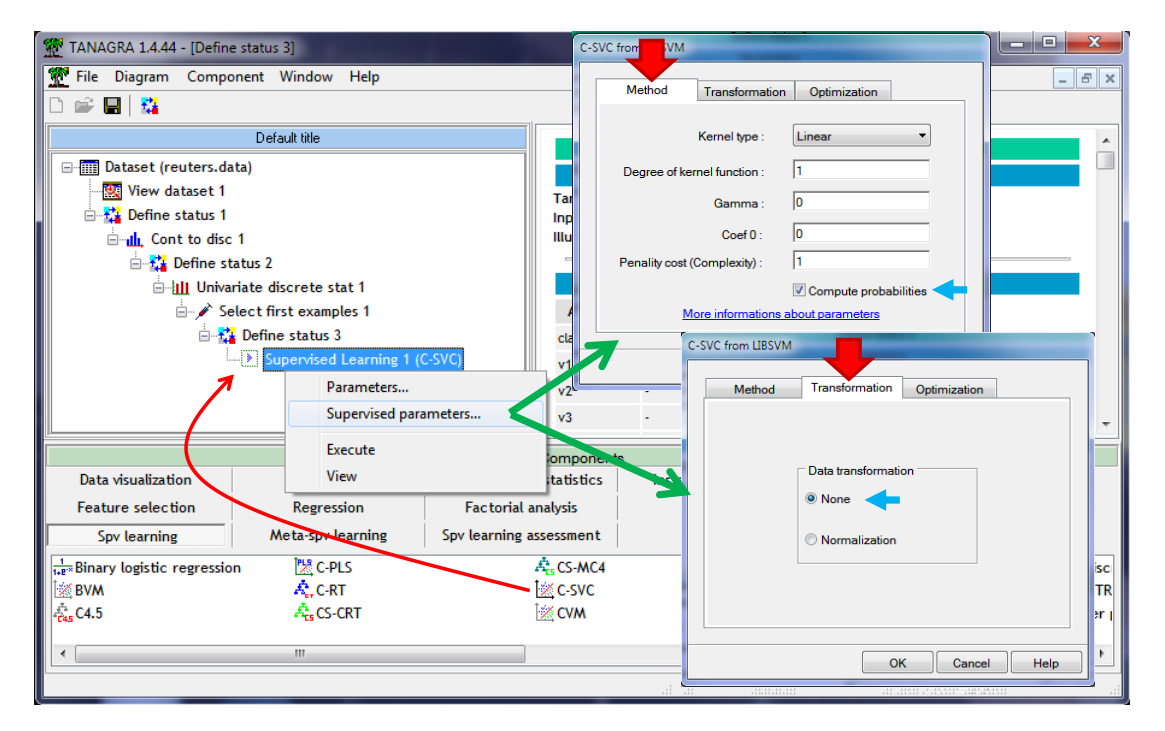

Two parameters are essential here: we ask the calculation of the class assignment probabilities needed for the construction of the ROC curve; it is not necessary to normalize the variables.

We click on the VIEW contextual menu to launch the calculation. The resubstitution error rate is 0.59%. This value is not relevant here because the classes are imbalanced.

| Classifier performances |         |             |                  |        |         |      |  |  |  |  |
|-------------------------|---------|-------------|------------------|--------|---------|------|--|--|--|--|
| Error rate 0.0059       |         |             |                  |        |         |      |  |  |  |  |
| Val                     | ues pre | diction     | Confusion matrix |        |         |      |  |  |  |  |
| Value                   | Recall  | 1-Precision |                  | _11.00 | _2_1.00 | Sum  |  |  |  |  |
| _11.00                  | 0.9965  | 0.0029      | _11.00           | 7207   | 25      | 7232 |  |  |  |  |
| _2_1.00                 | 0.9610  | 0.0461      | _2_1.00          | 21     | 517     | 538  |  |  |  |  |
|                         |         |             | Sum              | 7228   | 542     | 7770 |  |  |  |  |

| Classifier characteristics |                     |            |           |  |  |  |  |  |  |  |
|----------------------------|---------------------|------------|-----------|--|--|--|--|--|--|--|
| Data description           |                     |            |           |  |  |  |  |  |  |  |
| Target attribute           | c2d_c               | classe_1 ( | 2 values) |  |  |  |  |  |  |  |
| # descriptors              | 8315                |            |           |  |  |  |  |  |  |  |
| SVM chara                  | SVM characteristics |            |           |  |  |  |  |  |  |  |
| Characteristi              | с                   | Value      |           |  |  |  |  |  |  |  |
| # classes                  |                     | 2          |           |  |  |  |  |  |  |  |
| # support vectors          |                     | 789        |           |  |  |  |  |  |  |  |
| # support vectors          | for e               | ach class  |           |  |  |  |  |  |  |  |
| # sv. for _11.00           |                     | 519        |           |  |  |  |  |  |  |  |
| # sv. for _2_1.00          |                     | 270        |           |  |  |  |  |  |  |  |

#### 3.7 Scoring and construction of the ROC curve on the test set

To construct the ROC curve, we must calculate the probability of belonging to the positive (target) modality "1" of the class attribute on the test set (Tanagra calculates the scores for the whole dataset, including the test set). We insert the SCORING component (SCORING tab). We want to calculate the scores for the modality "1" of the target attribute.

| TANAGRA 1.4.44 - [Supervised Learning 1 (C-SVC)] |                                      |                                       |
|--------------------------------------------------|--------------------------------------|---------------------------------------|
| 💇 File Diagram Component Window Help             |                                      | _ <i>6</i> ×                          |
| 🗅 📽 🖬   🎇                                        |                                      |                                       |
| Default title                                    | Error rate                           | 0.0059                                |
| □                                                | Values prediction                    | Confusion matri                       |
| 📲 🛄 View dataset 1                               | Value Recall 1-Precision             | _11.00 _2_1.0                         |
| 🖻 🚰 Define status 1                              | Scoring                              |                                       |
| ⊡ <u>II.</u> Cont to disc 1                      |                                      |                                       |
| Define status 2                                  | Parameters                           |                                       |
| Select first examples 1                          |                                      |                                       |
| in → time status 3                               | Positive class value : 2 100         |                                       |
| Supervised Learning 1 (C-SVC)                    |                                      |                                       |
| Scoring 1                                        |                                      |                                       |
| Parameters                                       |                                      | · · · · · · · · · · · · · · · · · · · |
| Execute                                          | ОК                                   | Cancel Help                           |
| View                                             | ponents                              |                                       |
| Data visualization S                             | metric statistics Instance selection |                                       |
| Feature construction Feature selection F         | Regression Factorial analysis        |                                       |
| PLS Clustering S                                 | pv learning Meta-spv learning        |                                       |
| Spv learning assessment Scoling A                | ssociation                           |                                       |
| 🖉 Lift curve 📄 Precision-Recall Curve 🖉 Roc cur  | ve                                   |                                       |
| Posterior Prob 🖉 Reliability Diagram 🍾 🖡 Scoring |                                      |                                       |
|                                                  |                                      |                                       |
|                                                  |                                      |                                       |

Then, we add the DEFINE STATUS component: C2D\_CLASSE\_1 is the TARGET; SCORE\_1, computed previously, is the INPUT attribute.

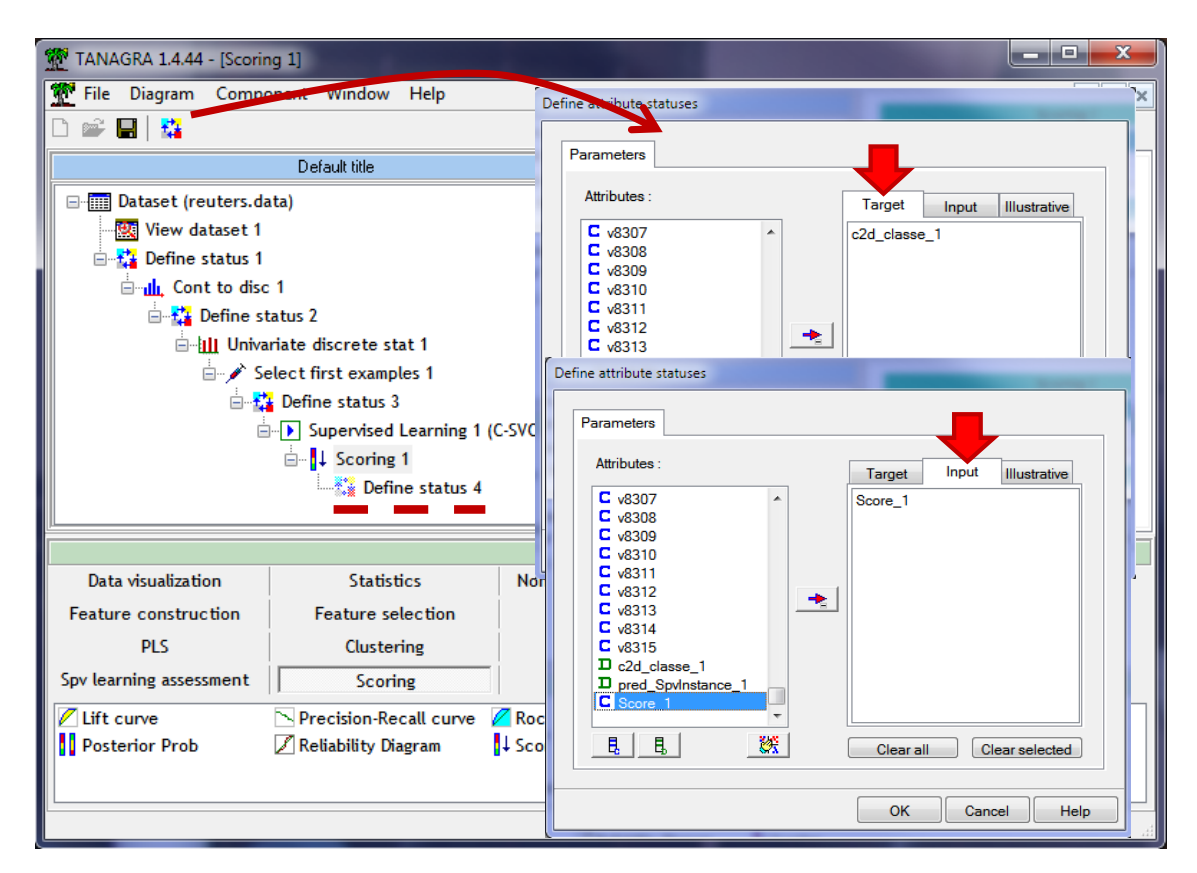

We add the ROC CURVE (SCORING tab) component. We specify the parameters so that the curve is constructed for the modality "1" of the target attribute (POSITIVE CLASS VALUE = 1), on the unselected instances i.e. the test set (USED EXAMPLES = UNSELECTED).

| TANAGRA 1.4.44 - [Scoring 1]                    |                                |
|-------------------------------------------------|--------------------------------|
| 💇 File Diagram Component Window Help            | _ <i>B</i> ×                   |
|                                                 | Scoring curve                  |
| Default title                                   |                                |
| 🖃 📺 Dataset (reuters.data)                      | Parameters                     |
| - 🛄 View dataset 1                              |                                |
| 🖨 🏂 Define status 1                             | Positive class value : _2_1.00 |
| 👜 📶 Cont to disc 1                              |                                |
| 🖻 👬 Define status 2                             | Used examples                  |
| 🖃 🛄 Univariate discrete stat 1                  | © Selected                     |
| Select first examples 1                         |                                |
| E C C C C C C C C C C C C C C C C C C C         |                                |
| □ Supervised Learning 1 (C-SVC)                 |                                |
|                                                 |                                |
| Roc curve 1                                     |                                |
| Paramet                                         | ters                           |
|                                                 |                                |
| Data visualization Statistics                   | tics Instance selection        |
| Feature construction Feature selection          | Factorial analysis             |
| PLS Clustering                                  | Spv learning Meta-spv learning |
| Spv learning assessment Scoring                 | Association                    |
| 🖉 Lift curve 📃 Precision-Recall curves 🖉 Roc cu | Irve                           |
| 🚺 Posterior Prob 🖉 Reliability Diagram 🚺 Scorin | g                              |
|                                                 |                                |
|                                                 |                                |
|                                                 |                                |

We see that our model is efficient. The area under curve (AUC) is equal to **0.983** i.e. a randomly chosen positive instance (of the class "1") has 98.3% chances of having a higher score than a negative instance (of the class "-1").

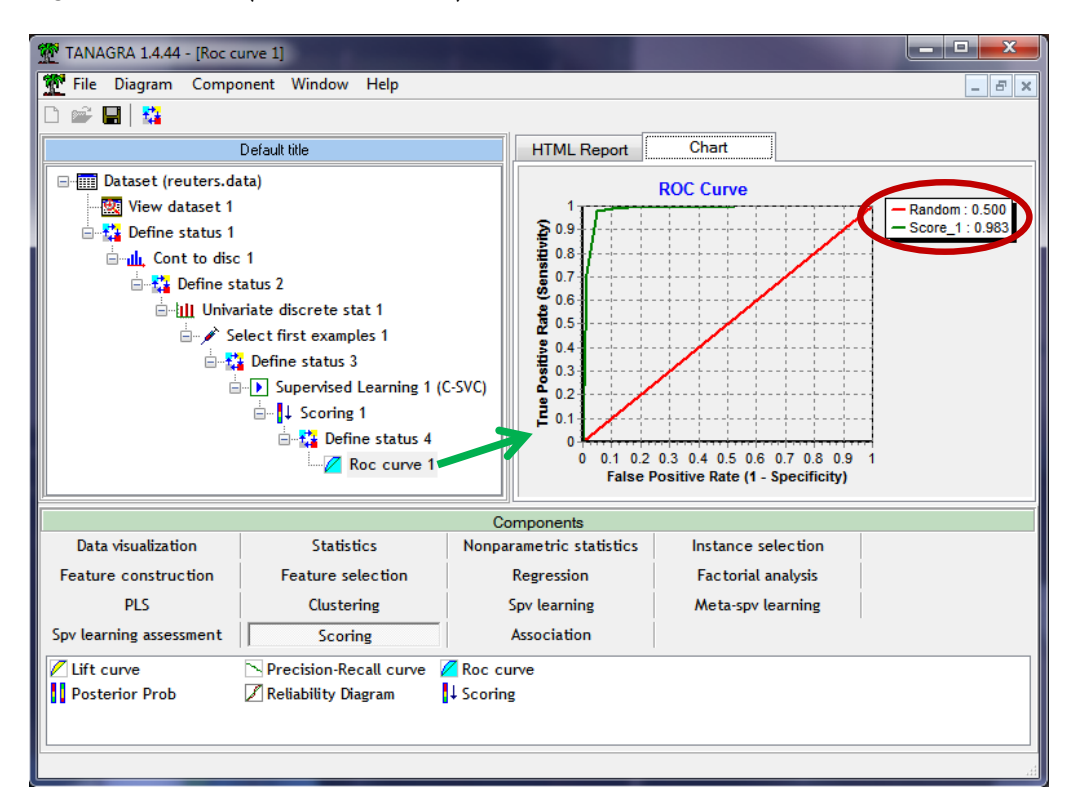

### 3.8 Comparison with logistic regression

We want to lead the same analysis but using logistic regression. We use an implementation of TRIRLS approach (iterative reweighted least squares algorithm for logistic regression<sup>4</sup>). We added the AUTONLAB library as a DLL in the Tanagra (from the 1.4.44 version) (<u>http://autonlab.org/autonweb/10538</u>). If the library seems not really efficient on standard dataset (few variables, large number of instances), it seems much better on wide dataset (large number of descriptors).

We insert the LOG-REG TRIRLS (SPV LEARNING tab) component into the diagram. We obtain the model deviance (-2LL = 878.242) and the coefficients of the regression equation. The resubstitution error rate is 2.07%. But we know that this criterion is not relevant in our context.

<sup>&</sup>lt;sup>4</sup> <u>https://en.wikipedia.org/wiki/Iteratively\_reweighted\_least\_squares</u>

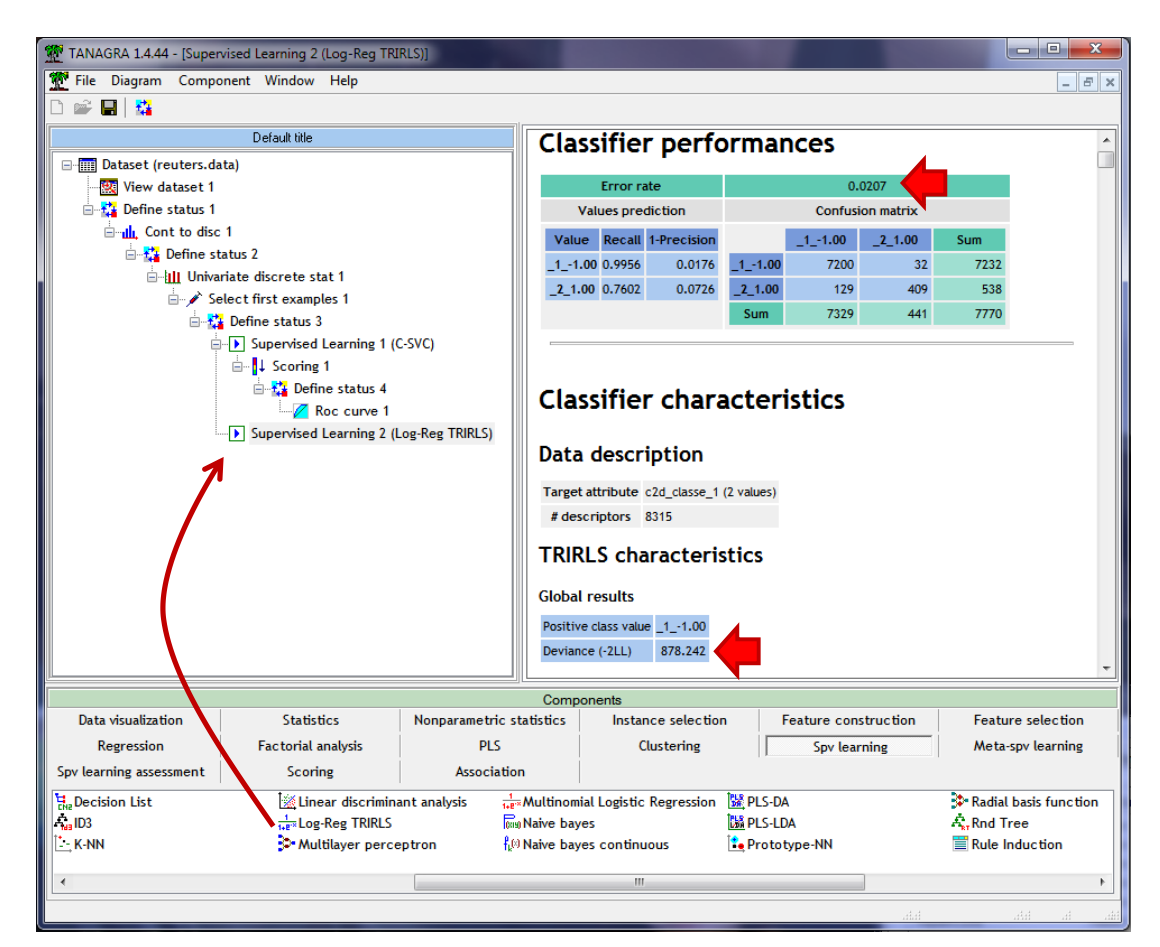

More relevant are the ROC curve and the AUC criterion (computed on the test set = 0.983).

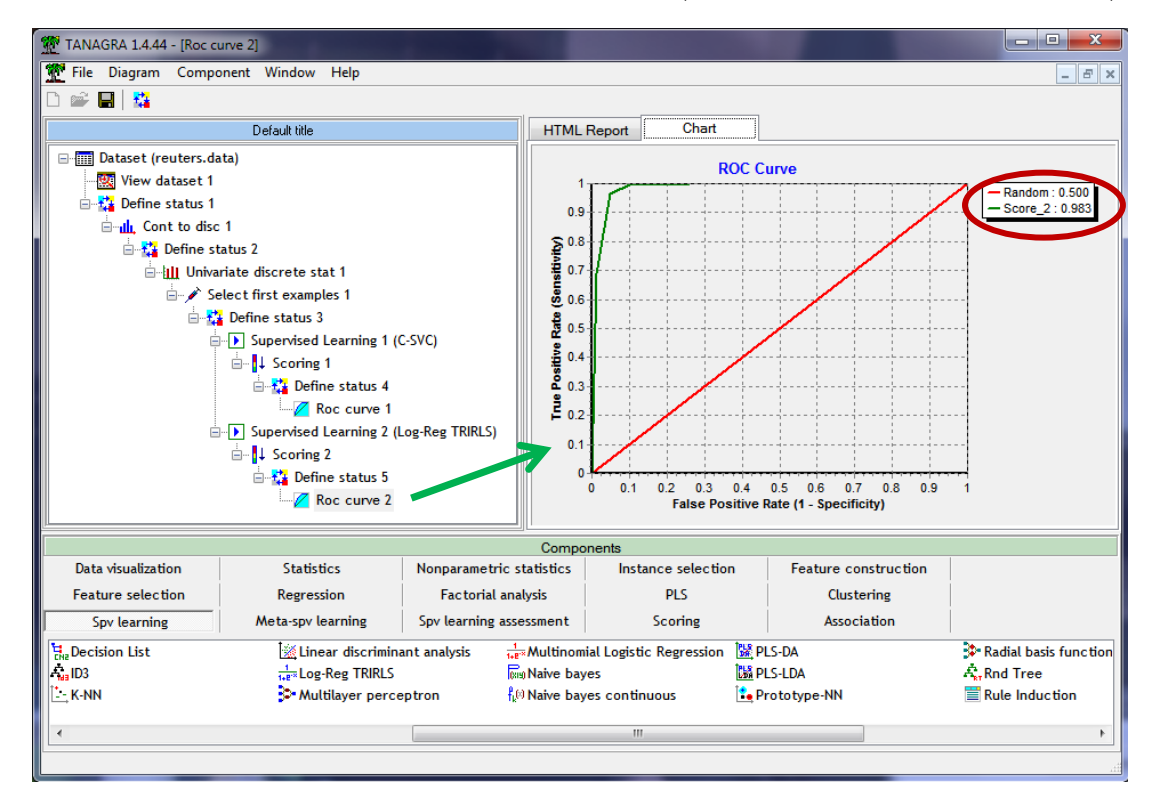

The logistic regression is as well as the linear SVM for our text categorization problem.

# 4 Sparse data file processing with other tools

Of course, other data mining tools can handle the sparse data file format (Svmlight, Libsvm). We describe briefly in this section the functionalities of RapidMiner and Weka.

## 4.1 RapidMiner

**RapidMiner 5.2.006** (http://rapid-i.com/content/view/181/190/) can read the sparse files as we describe them in this tutorial. Better even, we can specify precisely the organization of the data by means of various parameters. The FORMAT option is essential. It allows to specify the presence of the label into the file (in the case of clustering, it is not needed) and, possibly, its position. For our dataset, we set FORMAT = YX because the label is in the first position in the row. The other settings are described in the contextual help.

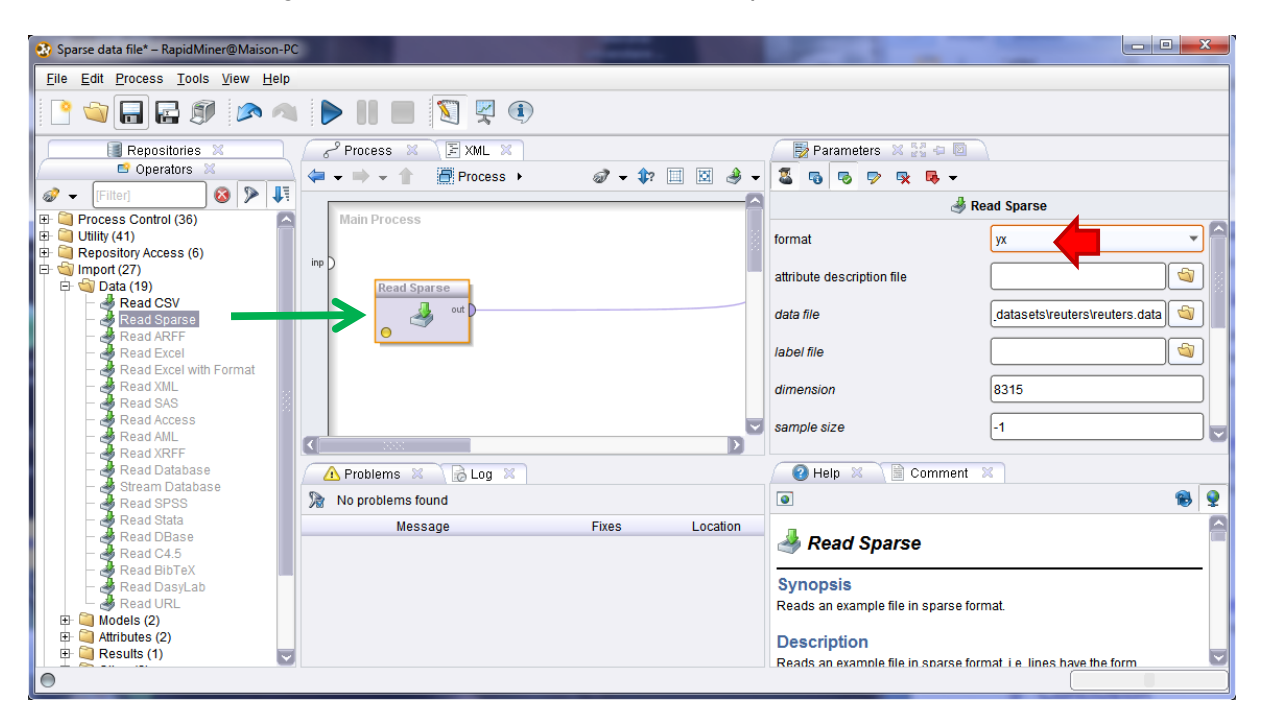

RapidMiner provides a statistical summary of the variables after loading the data file (min, max, mean, standard deviation). It should also be noted that the names of the variables are automatically assigned.

For comparison, I show the indicators computed with the UNIVARIATE CONTINUOUS STAT component (STATISTICS tab) of Tanagra. We have of course the same results.

| 🚯 Sparse data                      | a file – RapidMin             | er@Maison-P(              |                                 |                  | x       |            |          |         |         |             |
|------------------------------------|-------------------------------|---------------------------|---------------------------------|------------------|---------|------------|----------|---------|---------|-------------|
| <u>F</u> ile <u>E</u> dit <u>I</u> | <u>P</u> rocess <u>T</u> ools | <u>V</u> iew <u>H</u> elp |                                 |                  |         |            |          |         |         |             |
| 🗋 📹                                |                               |                           | ) 🕨 🛛 🗖 🕅                       | ] 🕎 🛈            |         |            |          |         |         |             |
| 🛛 📈 Result                         | Overview 🙁 🎽                  | 📑 Example                 | Set (Read Sparse)  🕅            |                  |         |            |          |         |         |             |
| Meta Data                          | View O Data \                 | /iew 🔘 Plot \             | /iew O Advanced Charts O        | Annotations   e  | ه 🕳     | <b>TAT</b> | NAGRA    |         |         |             |
| Evernale Cet (                     | (11070 avampla)               |                           | ributa, 0245 regular attributes |                  |         | Uni        | variate  | Contin  | uous S  | tat         |
| ExampleSet (                       | 11070 examples                | s, i special au           | noute, 8315 regular attributes  | ) <u> </u>       | Attribu | ite Min    | Max      |         | Std-dev | Std-dev/avg |
| Role                               | Name                          | lype                      | Statistics                      | Range            | classe  | -1         | 1        | -0.8704 | 0.4923  | -0 5655     |
| label                              | gensym8315                    | nominai                   | mode = -1 (10352), least =      | -1 (10352), 1 (7 | v1      |            | 0.518098 | 0.0003  | 0.0100  | 33 0697     |
| regular                            | gensym                        | real                      | avg = 0.000 +/- 0.010           | [0.000 ; 0.518]  | ¥1      | 0          | 0.010090 | 0.0003  | 0.0100  | 33.0077     |
| regular                            | gensym1                       | real                      | avg = 0.000 +/- 0.005           | [0.000 ; 0.236]  | VZ      | 0          | 0.236209 | 0.0001  | 0.0050  | 38.9161     |
| regular                            | gensym2                       | real                      | avg = 0.000 +/- 0.003           | [0.000 ; 0.240]  | v3      | 0          | 0.240174 | 0.0001  | 0.0034  | 61.8230     |
| regular                            | gensym3                       | real                      | avg = 0.000 +/- 0.004           | [0.000 ; 0.215]  | v4      | 0          | 0.214651 | 0.0001  | 0.0035  | 60.7377     |
| regular                            | gensym4                       | real                      | avg = 0.000 +/- 0.007           | [0.000 ; 0.585]  | v5      | 0          | 0.584598 | 0.0001  | 0.0074  | 55.7416     |
| regular                            | gensym5                       | real                      | avg = 0.000 +/- 0.010           | [0.000 ; 0.706]  | v6      | 0          | 0.705593 | 0.0002  | 0.0097  | 61.4414     |
| regular                            | gensym6                       | real                      | avg = 0.001 +/- 0.018           | [0.000 ; 0.566]  | v7      | 0          | 0.566478 | 0.0012  | 0.0176  | 14.6031     |
| regular                            | gensym7                       | real                      | avg = 0.001 +/- 0.008           | [0.000 ; 0.285]  | v8      | 0          | 0.285344 | 0.0005  | 0.0084  | 15.9816     |
| regular                            | gensym8                       | real                      | avg = 0.000 +/- 0.004           | [0.000; 0.264]   | v9      | 0          | 0.263867 | 0.0001  | 0.0044  | 42.7770     |
| regular                            | gensym9                       | real                      | avg = 0.000 +/- 0.003           | [0.000 ; 0.197]  | v10     | 0          | 0.197253 | 0.0000  | 0.0026  | 62.4435     |
| regular                            | gensym10                      | real                      | avg = 0.000 +/- 0.008           | [0.000 ; 0.774]  | v11     | 0          | 0.773622 | 0.0001  | 0.0082  | 72.6606     |
| regular                            | gensym11                      | real                      | avg = 0.000 +/- 0.011           | [0.000 : 0.738]  | v12     | 0          | 0.737673 | 0.0002  | 0.0108  | 61.3924     |
| regular                            | gensym12                      | real                      | avg = 0.000 +/- 0.003           | [0.000 : 0.257]  | v13     | 0          | 0.257434 | 0.0001  | 0.0033  | 63,6812     |
| regular                            | gensym13                      | real                      | avg = 0.000 +/- 0.006           | [0.000 ; 0.293]  | v14     | 0          | 0.29251  | 0.0002  | 0.0063  | 28.3777     |
| •                                  |                               | 1                         |                                 |                  |         |            |          |         |         |             |

#### 4.2 Weka

Weka 3.7.5 (<u>http://www.cs.waikato.ac.nz/ml/weka/</u>) knows also to read the Svmlight or Libsvm sparse format. The filename extension must be ".libsvm".

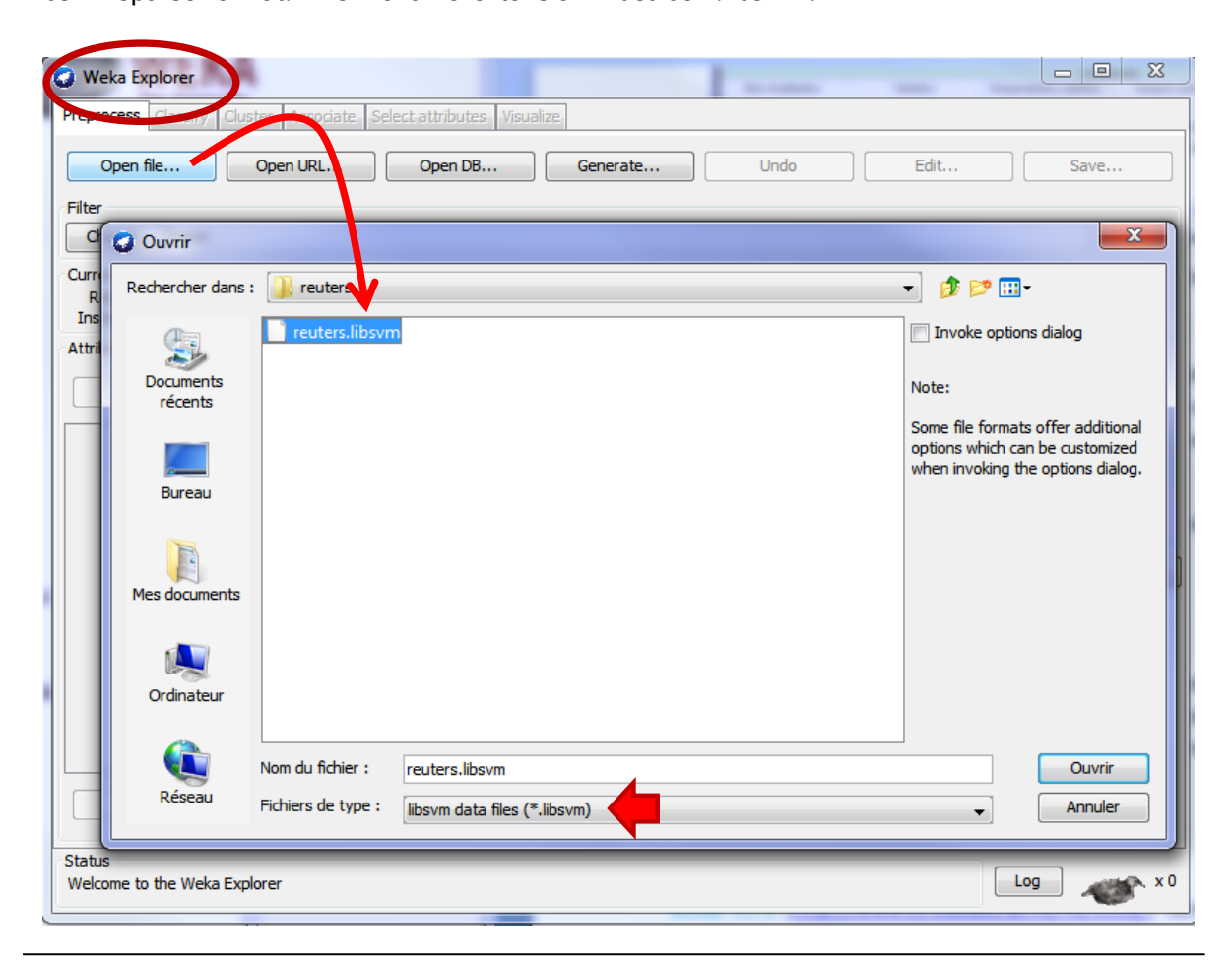

# 5 Conclusion

The "sparse" data file format enables to reduce the file size by adopting a customized data representation. Like any compression algorithm, there are contexts where it generates zero or even negative gains. When we are faced with a standard database (called also "dense database"), with a very small proportion of zero values, it is not efficient. On the other hand, it becomes relevant when we handle pre-processed data from a collection of unstructured data, where the descriptors are generated automatically with a large proportion of zero values. We have taken the example of text mining context in this tutorial.